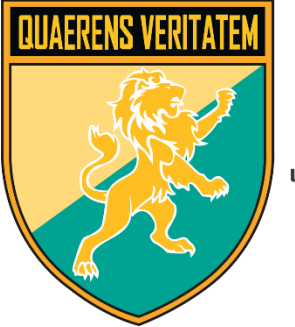

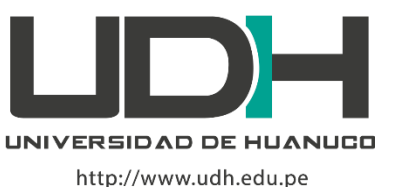

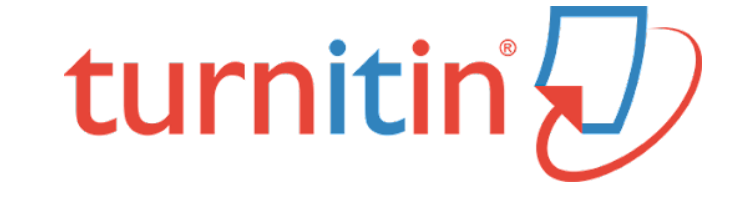

### D feedback studio

# Draft Coach

## Manual

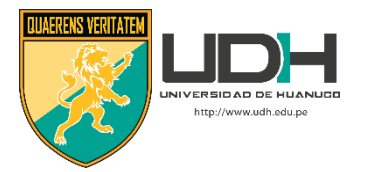

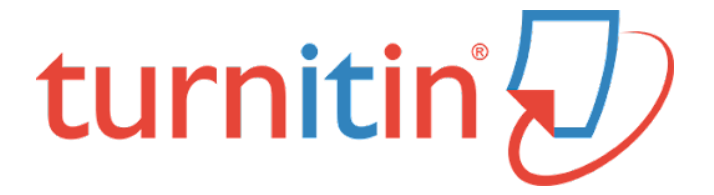

# Draft Coach

El complemento Turnitin Draft Coach, permite al estudiante un espacio para entrenar sus capacidades de redacción académica original, siempre respetando la citación respectiva de las fuentes utilizadas en su trabajo Todos los estudiantes de la UDH tienen a su alcance esta herramienta, accediendo con su cuenta institucional a Drive o a Google Docs.

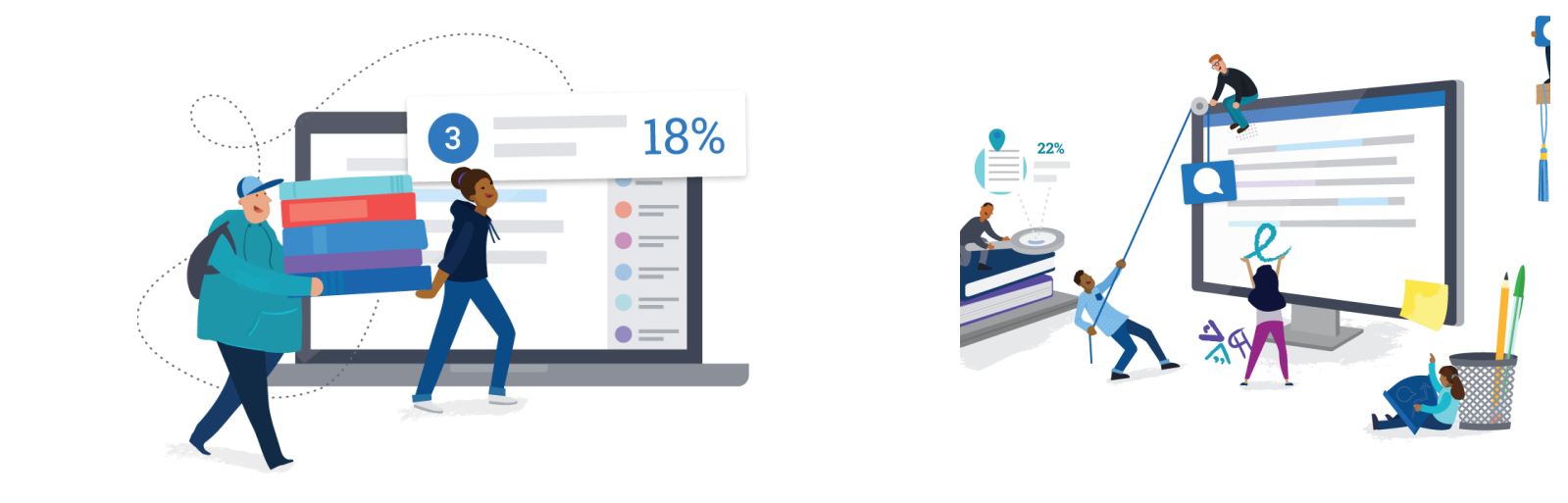

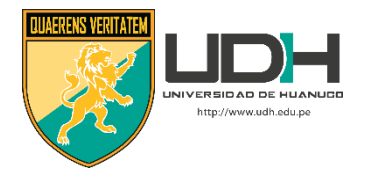

## Agregando el complemento Turnitin Draft Coach

1. Acceda a Drive con su cuenta institucional. Ingrese su Correo electrónico UDH. Pulse Siguiente.

#### Google

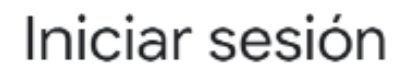

Ir a Google Drive

Correo electrónico o teléfono

1234567890@udh.edu.pe

#### ¿Has olvidado tu correo electrónico?

¿No es tu ordenador? Usa el modo invitados para iniciar sesión de forma privada. Más información

## Crear cuenta Siguiente Español (España) 🔻 Ayuda Privacidad Términos

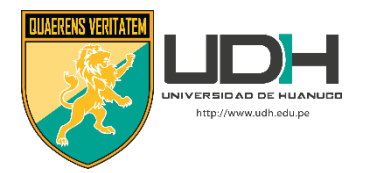

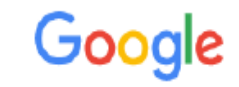

#### Te damos la bienvenida

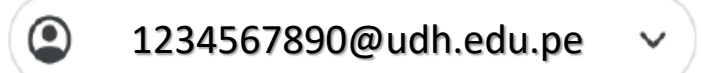

Español (España) 🔻 Ayuda Privacidad Términos

 Acceda a Drive con su cuenta institucional Ingrese su Contraseña pulse Siguiente

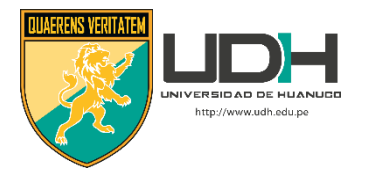

#### 3. Pulse en el botón **NUEVO**

| 🝐 Mi unidad - Google Drive X + |                               |                                                                                                    |                                                  |   |                      |                 | ø × |   |    |
|--------------------------------|-------------------------------|----------------------------------------------------------------------------------------------------|--------------------------------------------------|---|----------------------|-----------------|-----|---|----|
| $\leftarrow \rightarrow$       | C drive.google.com/drive/my-d | Irive                                                                                                    |                                                  |   |                      |                 | € ☆ | ) | :  |
| 4                              | Drive                         | Q Buscar en Drive                                                                                                    |                                                  | • | 0 🕸                  | ***             |     |   |    |
| (+                             | Nuevo 3                       | Mi unidad 👻                                                                                                    |                                                  |   |                      |                 |     | í | 81 |
| $\bigtriangledown$             | Prioritario                   | Acceso rápido                                                                                                    |                                                  |   |                      |                 |     |   |    |
| • 🗅                            | Mi unidad                     |                                                                                                    |                                                  |   | INTELA SCHRÖMEN P    | 0011180164, 191 |     |   | 0  |
| 8                              | Compartido conmigo            | INTELACORATION INTERACTION                                                                                                    | INCITEAAL/ABBRICO INFERIMINAL DE                 |   | timus<br>ISPRESS     |                 |     |   |    |
| S                              | Reciente                      | INTERCOM                                                                                                    | ISPRIM<br>DISCRETION                             |   | ENERGIANY<br>INTRAKO | 15<br>16 2      |     |   | +  |
| ☆                              | Destacados                    | Trabajo 1                                                                                                    | ESCUELA ACADÉMICO P                              | W | Trabajo 1 sub        | oido 05mayo     | -   |   |    |
| Ū                              | Papelera                      | Lo has ableito vallas veces                                                                                                    | Eurado nacemenos de una sem                      |   | erto por tria sen    | iana pasaua     |     |   |    |
| $\bigcirc$                     | Almacenamiento                | Archivos                                                                                                    |                                                  |   |                      | Nombre 个        |     |   |    |
| 38,7 M                         | //B utilizado                 | Compliancewide, called 20 cm/21a4/0p4/2042 -389,020/204401146, 1934a11611<br>SPECIFICE 2017 CODAL<br>Burnestedia<br>Burnestedia<br>Specific activities an antiplicate and an applicable in policies to see<br>Specific activities and antiplicate and an applicable in the policies to see | TIPELO<br>ESOPESAS<br>INTEGRATERA<br>INTEGRATIRA |   |                      |                 |     |   | >  |

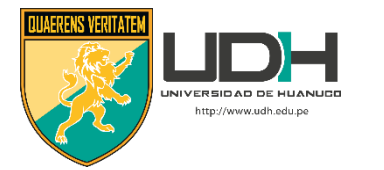

#### 4. Ingrese a la opción Documentos de Google Seleccione Documento en blanco

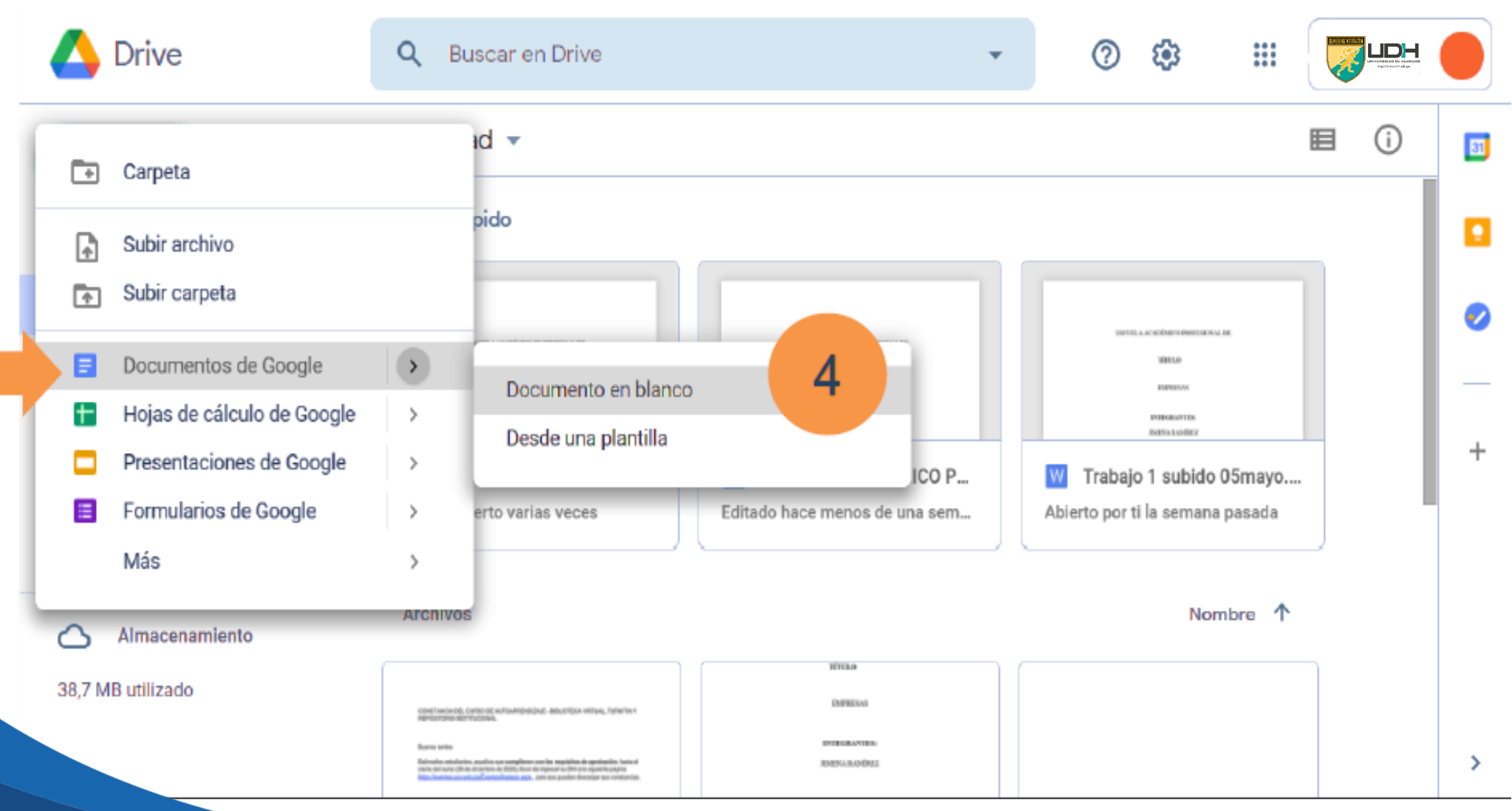

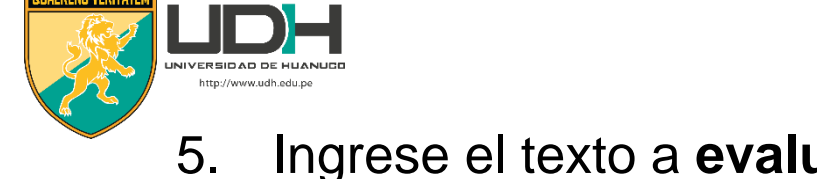

 Ingrese el texto a evaluar en el documento en blanco, colocando el título en el encabezado

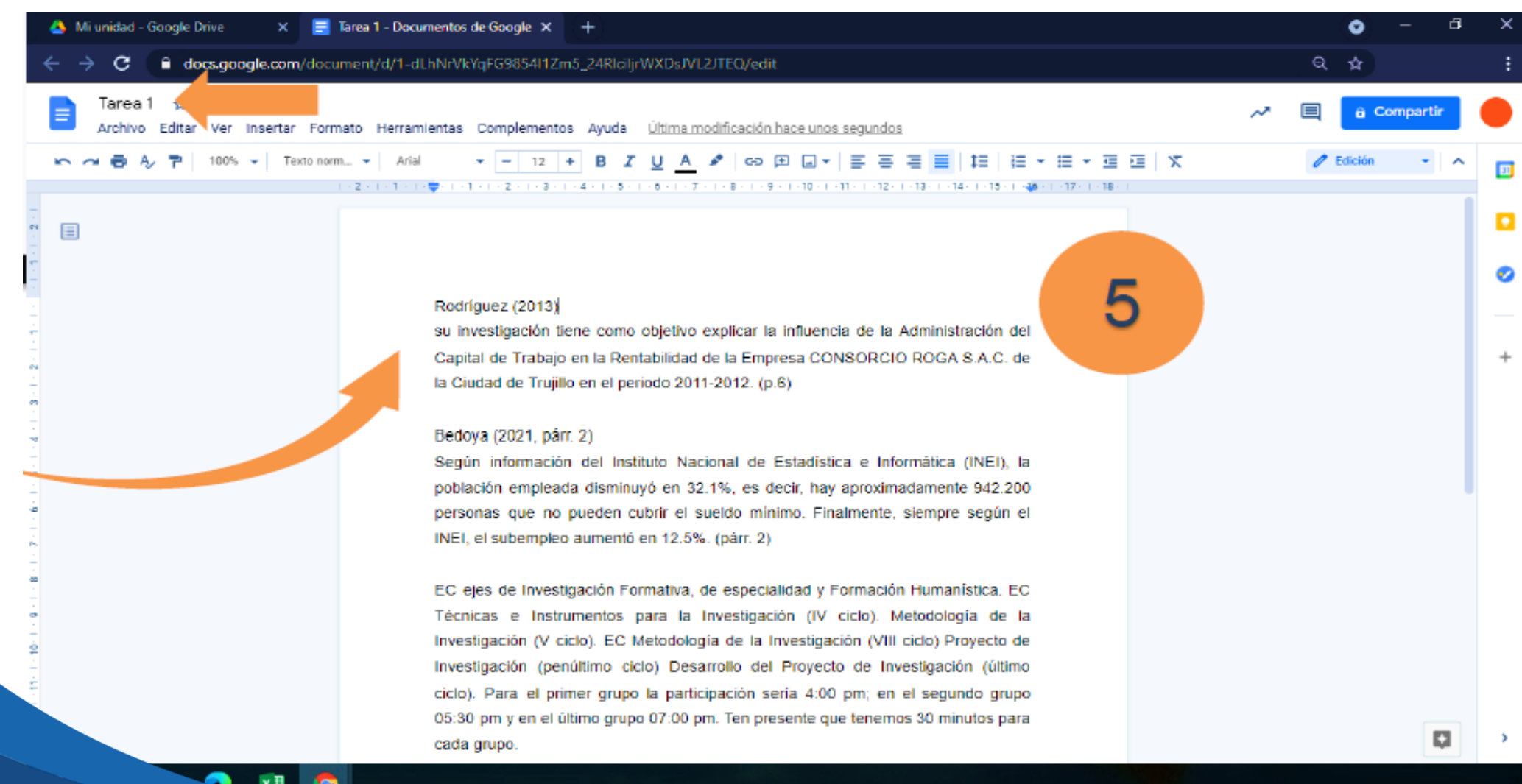

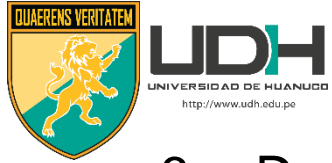

#### 6. Dentro del menú Complementos ubique y seleccione Turnitin Draft Coach

|             | Tarea 1<br>Archivo | 1 🛧 ⊡ ⊘<br>Editar Ver Insertar Format Complementos Ayuda <u>Última modificación hace 13</u> ~ 🔲 â Compartir                                                                                                    |   |
|-------------|--------------------|----------------------------------------------------------------------------------------------------|---|
| 5           | ~ 6 4              | ↓       100% ▼       Texto norm ▼       Arial       Complementos del documento       ↓       GD       ⊡       ▼       ↓       ↓       ↓       ↓       ↓       ↓       ↓       ↓       ↓       ↓       ↓       ↓       ↓       ↓       ↓       ↓       ↓       ↓       ↓       ↓       ↓       ↓       ↓       ↓       ↓       ↓       ↓       ↓       ↓       ↓       ↓       ↓       ↓       ↓       ↓       ↓       ↓       ↓       ↓       ↓       ↓       ↓       ↓       ↓       ↓       ↓       ↓       ↓       ↓       ↓       ↓       ↓       ↓       ↓       ↓       ↓       ↓       ↓       ↓       ↓       ↓       ↓       ↓       ↓       ↓       ↓       ↓       ↓       ↓       ↓       ↓       ↓       ↓       ↓       ↓       ↓       ↓       ↓       ↓       ↓       ↓       ↓       ↓       ↓       ↓       ↓       ↓       ↓       ↓       ↓       ↓       ↓       ↓       ↓       ↓       ↓       ↓       ↓       ↓       ↓       ↓       ↓       ↓       ↓       ↓       ↓       ↓ | 8 |
|             |                    | 6 Turnitin Draft Coach™ ► Turnitin Draft Coach                                                                                                    |   |
|             |                    | Descargar complementos Ayuda                                                                                                    | ø |
|             |                    | Rodríguez (2013)                                                                                                    | _ |
| -<br>N<br>- |                    | Capital de Trabajo en la Rentabilidad de la Empresa CONSORCIO ROGA S.A.C. de<br>la Ciudad de Trujillo en el periodo 2011-2012. (p.6)                                                                                                    | + |
|             |                    | Bedoya (2021, párr. 2)<br>Según información del Instituto Nacional de Estadística e Informática (INEI), la<br>población empleada disminuyó en 32.1%, es decir, hay aproximadamente 942.200<br>personas que no pueden cubrir el sueldo mínimo. Finalmente, siempre según el<br>INEI, el subempleo aumentó en 12.5%. (párr. 2)                                                                                                    |   |

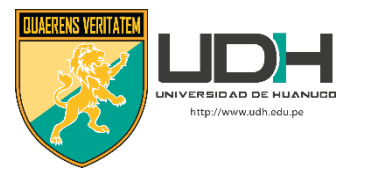

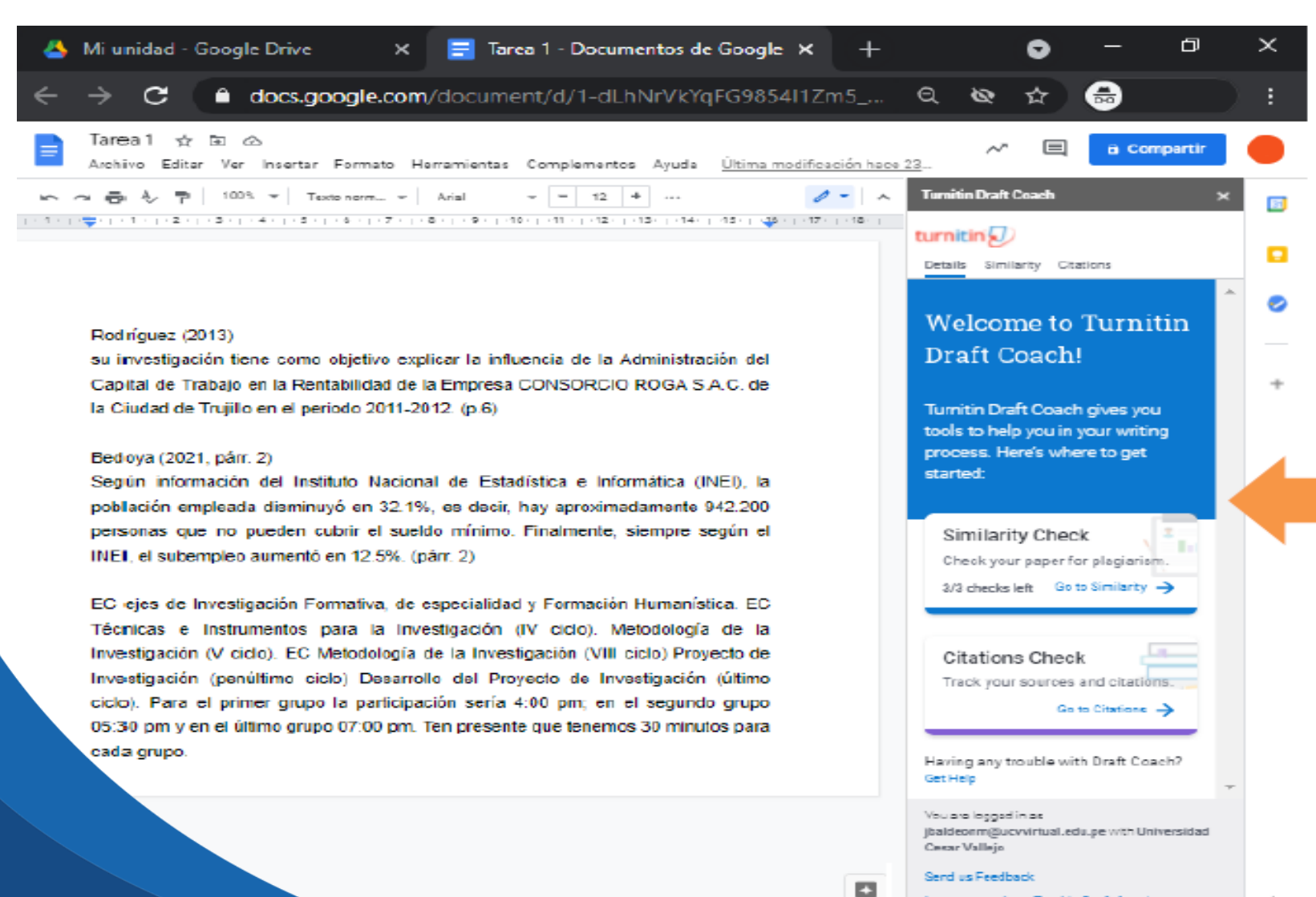

Learn more about Turnitin Draft Coach

5

A la derecha se observa el panel de Turnitin Draft Coach

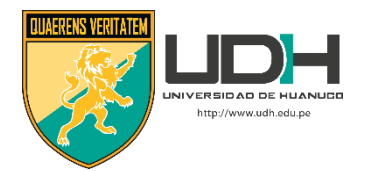

### Herramientas de Turnitin Draft Coach

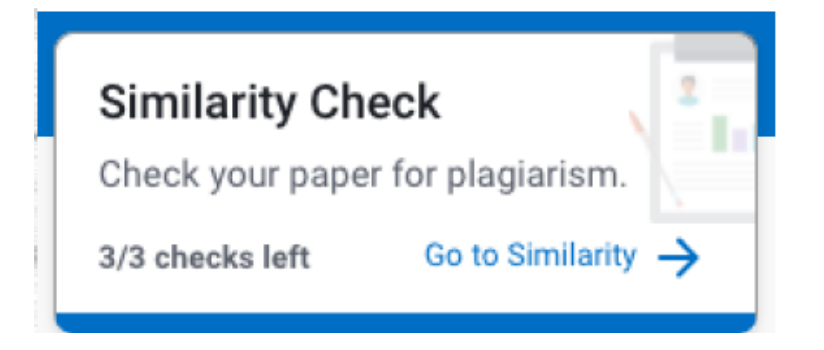

 Mediante el Similarity Check el estudiante puede realizar verificaciones de similitud de su trabajo con documentos ya existentes

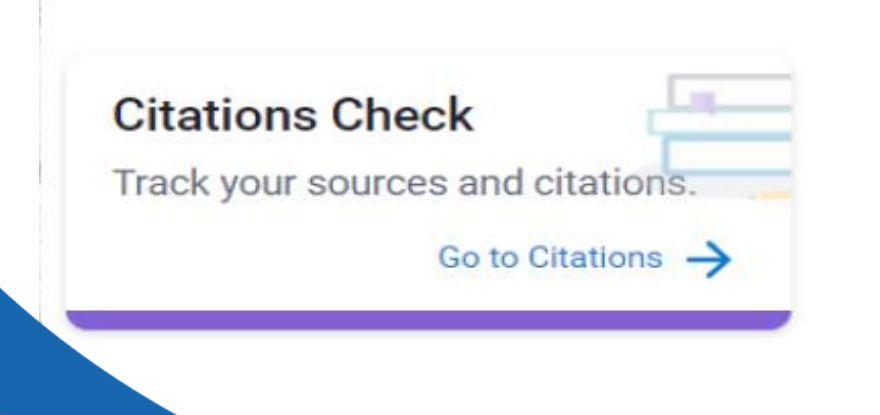

 Citations Checks avisa si falta colocar cita o su relación con la referencia bibliográfica

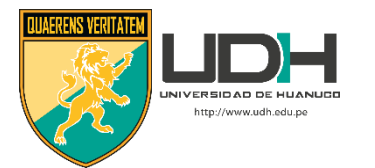

### **Aplicando Similarity Check**

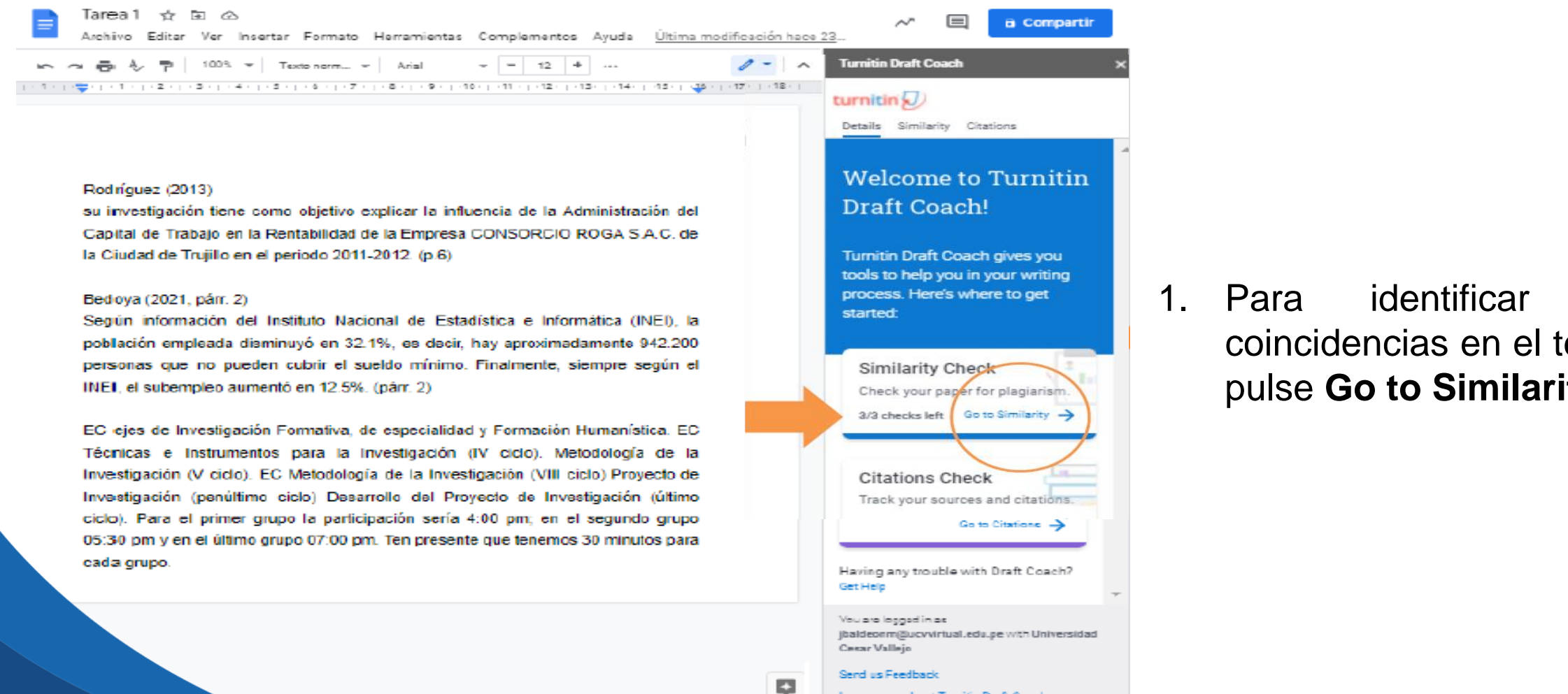

Learn more about Turnitin Draft Coach

las

coincidencias en el texto,

pulse Go to Similarity

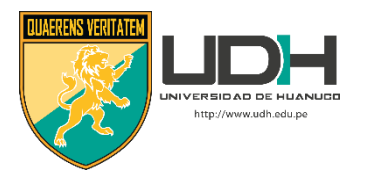

#### 2. El sistema lo lleva a la sección Similarity Inicie la evaluación pulsando Run Similarity Check

2 1

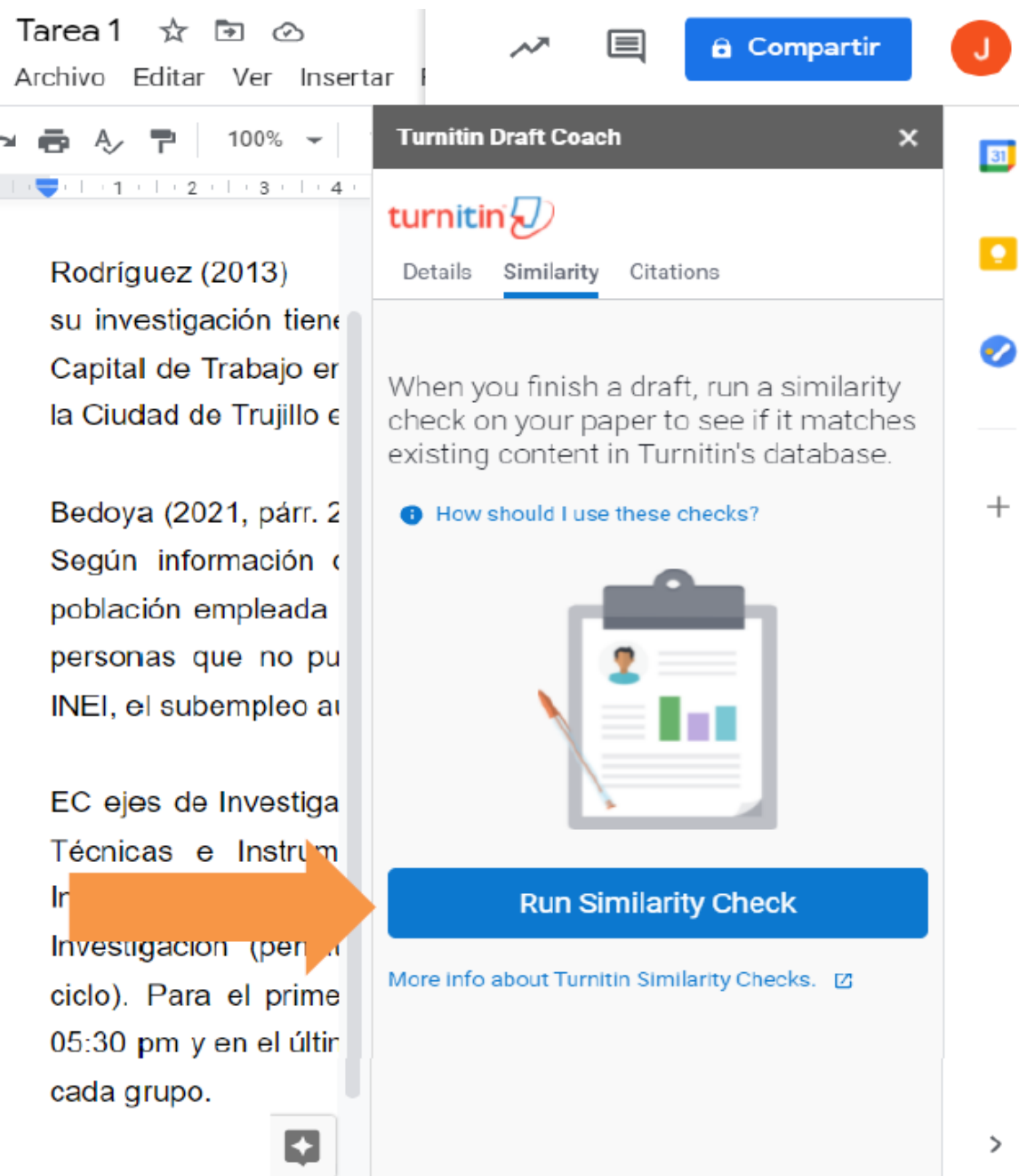

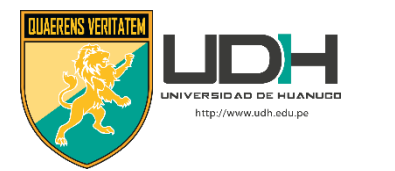

T.☆⊡ ⊘ 6 Compartir Archivo Editar A A 늰 **Turnitin Draft Coach** × 31 2 | | 1 | | = | 1 | 1 | turnitin 🕗 Bedoya Details Similarity Citations Según poblaci person This will be the first of 3 similarity INEI, e checks you can run on this paper before you submit it. +EC eje You will have 2 checks left. Técnica Investig Investic 2 ciclo). he. 05:30 r cada g Cancel Confirm >

El sistema le informa que cuenta con 3 oportunidades de revisión por documento y también le avisa el número de intento que está utilizando

3. Si está de acuerdo en aplicar la herramienta, pulse **Confirm** 

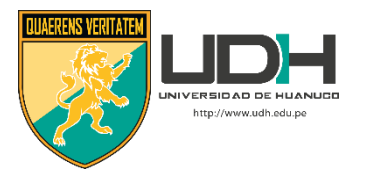

#### El sistema le indica que no modifique el texto mientras se está realizando la evaluación

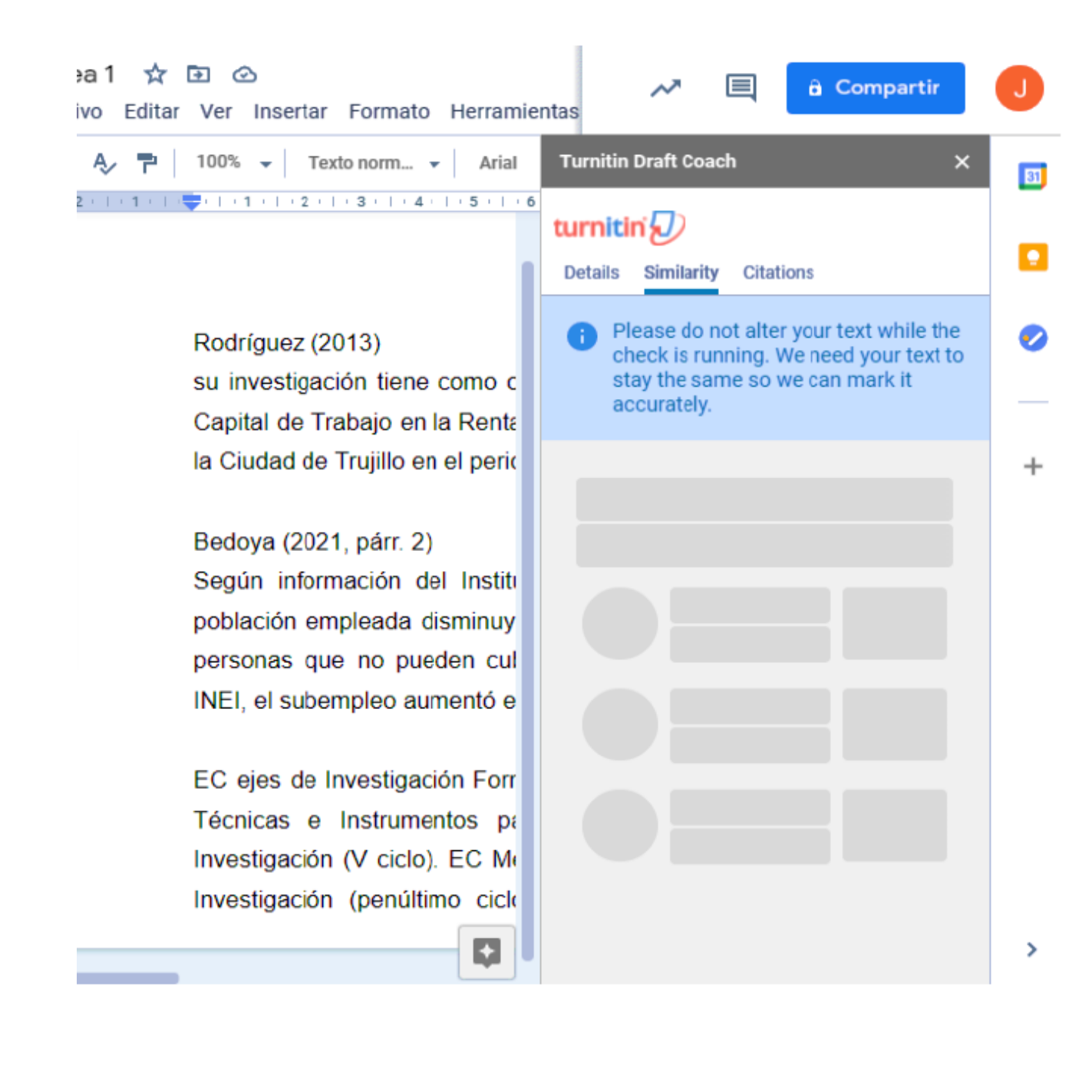

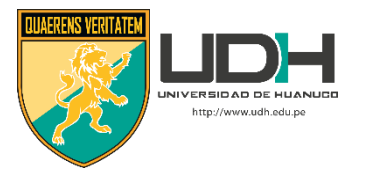

Una vez procesada la información, aparece la lista de las fuentes con las que existe coincidencias y también el porcentaje total de similitud hallado en el texto En el texto se observan resaltadas de color las coincidencias

4. Si desea ver el reporte completo, marque View Full Report

Rodríguez (2013)

su investigación tiene como objetivo explicar la influencia de la Administración del Capital de Trabajo en la Rentabilidad de la Empresa CONSORCIO ROGA S.A.C. de la Ciudad de Trujillo en el periodo 2011-2012. (p.6)

#### Bedoya (2021, párr. 2)

Según información del Instituto Nacional de Estadística e Informática (INEI), la población empleada disminuyó en 32.1%, es decir, hay aproximadamente 942.200 personas que no pueden cubrir el sueldo mínimo. Finalmente, siempre según el INEI, el subempleo aumentó en 12.5%. (párr. 2)

EC ejes de Investigación Formativa, de especialidad y Formación Humanística. EC Técnicas e Instrumentos para la Investigación (IV ciclo). Metodología de la Investigación (V ciclo). EC Metodología de la Investigación (VIII ciclo) Proyecto de Investigación

| Turnitin Draft Coach X               | E |
|--------------------------------------|---|
| turnitin 🕗                           |   |
| Details Similarity Citations         |   |
| 52% e                                | • |
| Overall Similarity                   |   |
| Report last run May 8 1:58 PM -05    | - |
| What should I do with my score?      |   |
| 1 rpp.pe<br>INTERNET 25%             |   |
| 2 Universidad Peruana de 22%         |   |
| 3 metodologiasdelainvestiga 5%       |   |
|                                      |   |
|                                      |   |
| You can run 2 more similarity checks |   |
|                                      |   |
|                                      |   |
| Run New Similarity Check             |   |
| View Full Report                     |   |
|                                      | : |
| How should I use these checks?       |   |

Comparti

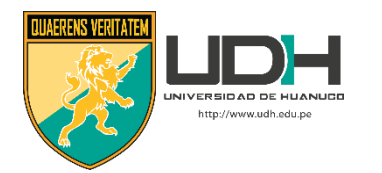

## Viendo el Reporte de Similitud

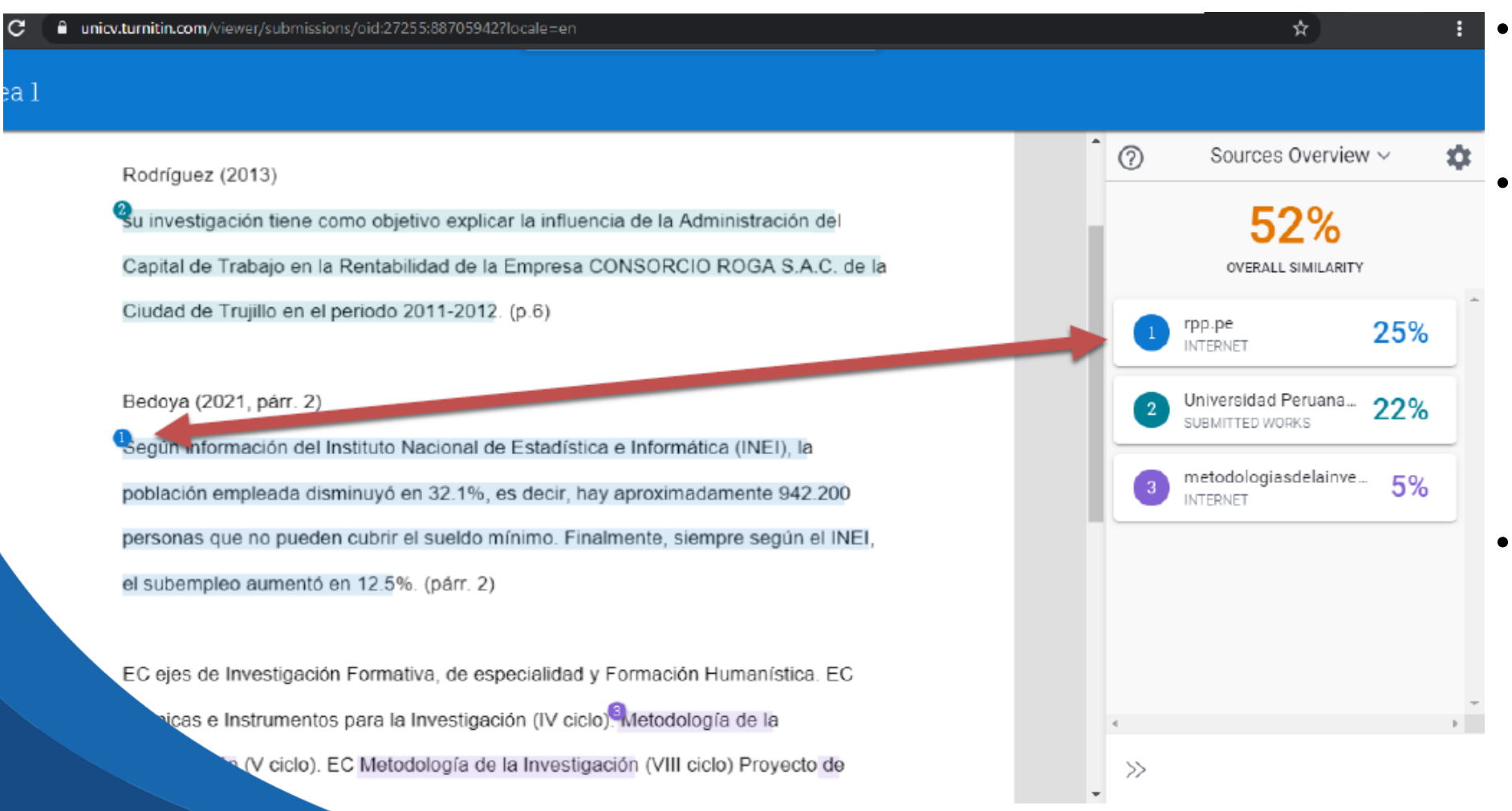

- El sistema le lleva a la vista completa del reporte
- Usted observará los textos resaltados donde existen coincidencias, las cuales tendrán un color y un número determinado
- El número y color representa una fuente en particular dentro de la lista de fuentes detectadas en la revisión

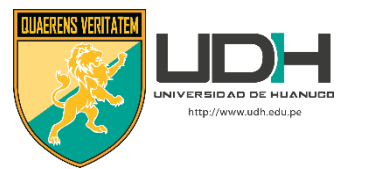

Al marcar el número que indica la coincidencia, el sistema abre la vista previa de la fuente en el panel de revisión, ubicado en la derecha

| 1                                                                                                    |                                                                                                    |
|----------------------------------------------------------------------------------------------------|----------------------------------------------------------------------------------------------------|
| Podríguez (2013)                                                                                                    | Ŷ Sources Overview ∨ ¢                                                                                                    |
| Su investigación tiene como objetivo explicar la influencia de la Administración del<br>Capital de Trabajo en la Rentabilidad de la Empresa CONSORCIO ROGA S.A.C. de la<br>Ciudad de Trujillo en el periodo 2011-2012. (p.6)                                                                                                    | OVERALL SIMILARITY                                                                                                    |
| Bedoya (2021, párr. 2)<br>Según información del Instituto Nacional de Estadística e Informática (INEI), la<br>población empleada disminuyó en 32.1%, es decir, hay aproximadamente 942.200<br>personas que no pueden cubrir el sueldo mínimo. Finalmente, siempre según el INEI,<br>el subempleo aumentó en 12.5%. (párr. 2)                | <pre>&lt; lof l &gt; https://rpp.pe/politica/elecciones/elec ciones-2021-trabajo-y-desempleo-un-a nalisis-de-las-propuestas-de-pedro-cas tillo-y-keiko-fujimori-de-cara-a-la-segun da-vuelta-el-poder-en-tus-manos-notici a-1333586 【】</pre> |
| EC ejes de Investigación Formativa, de especialidad y Formación Humanística. EC<br>Técnicas e Instrumentos para la Investigación (IV ciclo). Metodología de la<br>Investigación (V ciclo). EC Metodología de la Investigación (VIII ciclo) Proyecto de<br>Inción (penúltimo ciclo) Desarrollo del Proyecto de Investigación (último ciclo). | lemas que tendrá que enfrentar el<br>próximo gobierno.   Fuente: Andina Solo<br>en Lima metropolitana se estima que<br>en el primer trimestre del 2021 existen<br>más de 700 mil personas                                                    |
| no la participación sería 4:00 pm; en el segundo grupo 05:30 pm y<br>e presente que tenemos 30 minutos para cada grupo.                                                                                                    | >>>                                                                                                    |

#### $\bigcirc$ Sources Overview ~ ÷ 52% OVERALL SIMILARITY Rocklausz (2013) Ra investigación tiene como objetivo explicar la influencia de la Administración del Gopital de Trabajo en la Reniabilidad de la Empresa GONSORGIO ROCA 8.A.G. de la rpp.pe 25% INTERNET Cluded de Trujilo en el periodo 2011-2012. (p.6) Bodzya (2021, pár. 2) yölem 32.1%, es desir, hey ep https://rpp.pe/politica/elecciones/ele n cubrir el sueldo minimo. Finalmente, siempre pepún el INEL cciones-2021-trabajo-y-desempleo-unsubemples suments en 12.5%. (par. 2) analisis-de-las-propuestas-de-pedro-c mation, de especialidad y Formación Humanistica, EC astillo-y-keiko-fujimori-de-cara-a-la-seg s la Investigación (IV ciclo). Detedología de la unda-vuelta-el-poder-en-tus-manos-no etadología de la Investigación (VIII ciclo) Proyecto de ticia-1333586 🗳 ) Desarrollo del Proyecto de Investigación (último ciclo) ipación sería 4.00 pm; en el segundo grupo 05:30 pm y Ten presente que tenemos 30 minutos para cada grupo. lemas que tendrá que enfrentar el próximo gobierno. | Fuente: Andina Solo en Lima metropolitana se estima que en el primer trimestre del 2021 existen más de 700 mil personas desempleadas. Además, según información del Instituto Nacional de Estadística e Informática (INEI), la población empleada disminuyó en 32.1%, es decir, hay aproximadamente 942.200 personas que no pueden cubrir el sueldo minimo. Finalmente, siempre según el INEI, el subempleo aumentó en 12.5%. Este es el escenario que se presenta solo en la capital. En todo el Perú se estima que al cierre del 2020 más de 2,2 millones de peruanos habían perdido el empleo debido a la pandemia de la COVI View Full Text Exclude this Text Universidad Peruan... 22% SUBMITTED WORKS metodologiasdelainve... 5% INTERNET $\gg$

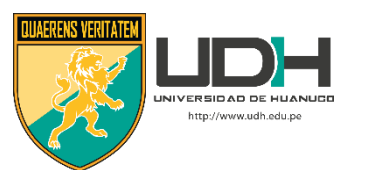

Si marca View Full Text accederá al texto completo de la fuente con la que existe la coincidencia Estadística e Informática (INEI), la población empleada disminuyó en 32.1%, es decir, hay aproximadamente 942.200 personas que no pueden cubrir el sueldo mínimo. Finalmente, siempre según el INEI, el subempleo aumentó en 12.5%. Este es el escenario que se presenta solo en la capital. En todo el Perú se estima que al cierre del 2020 más de 2,2 millones de peruanos habían perdido el empleo debido a la pandemia de la COVI

View Full Text

Exclude this Text

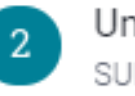

Universidad Peruan... SUBMITTED WORKS

22%

Tarea 1

su investigación tiene como objetivo explicar la influencia de la Administración del Canital de Trabaio en la Rentabilidad de la Emoresa CONSORCIO ROGA S.A.C. de la

nara la Investinación (IV ciclo). Metodología de la

timo ciclo) Desarrollo del Proyecto de Investigación (último ciclo

(V ciclo) EC Metodología de la Investigación (VIII ciclo) Proyecto d

Para el primer grupo la participación sería 4:00 pm; en el segundo grupo 05:30 pm v

n el último grupo 07:00 pm. Ten presente que tenemos 30 minutos para cada grupo

iudad de Truillo en el periodo 2011-2012. (p.6)

pleo aumentó en 12.5% (nám. 2)

oya (2021, párr. 2)

#### Full Source Text

rpp.pe

25%

#### < 1 of 1

https://rpp.pe/politica/elecciones/eleccion es-2021-trabajo-y-desempleo-un-analisis-d e-las-propuestas-de-pedro-castillo-y-keiko-f ujimori-de-cara-a-la-segunda-vuelta-el-pod er-en-tus-manos-noticia-1333586 Inmestre dei 2021 existen mas de 700 mil personas desempleadas. Además, según información del Instituto Nacional de Estadística e Informática (INEI), la población empleada disminuvó en 32.1%, es decir, hay aproximadamente 942.200 personas que no pueden cubrir el sueldo mínimo. Finalmente, siempre según el INEI, el subempleo aumentó en 12.5%. Este es el escenario que se presenta solo en la capital. En todo el Perú se estima que al cierre del 2020 más de 2,2 millones de peruanos habían perdido el empleo debido a la pandemia de la COVI-19. Mira también Educación y planes de gobierno: especialistas analizan las propuestas de Pedro Castillo y Keiko Fujimori El desempleo es uno de los principales problemas con los que tendrá que lidiar el próximo gobierno. Por ello consultamos con especialistas para conocer mejor las propuestas de los candidatos Pedro Castillo (Perú Libre) y Keiko Fujimori (Fuerza Popular). Ambos tienen miradas distintas de esta dura realidad, pero también tienen coincidencias. La propuesta Castillo Perú Libre, el partido con el que postula Pedro Castillo, propone una serie de reformas que constan en el documento presentado como plan de gobierno ante el Jurado Nacional de Elecciones (JNE). Lo puede descargar aquí. Entre los planteamientos destacan la propuesta de

formación de sindicatos, un códia

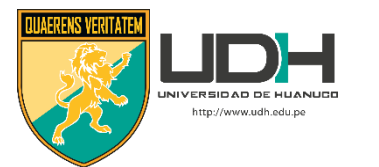

Para imprimir el reporte pulse el ícono de impresora el cual le llevara a la vista previa de impresión Ahí pulsará Print Otra forma es utilizar la herramienta "impresión" del navegador

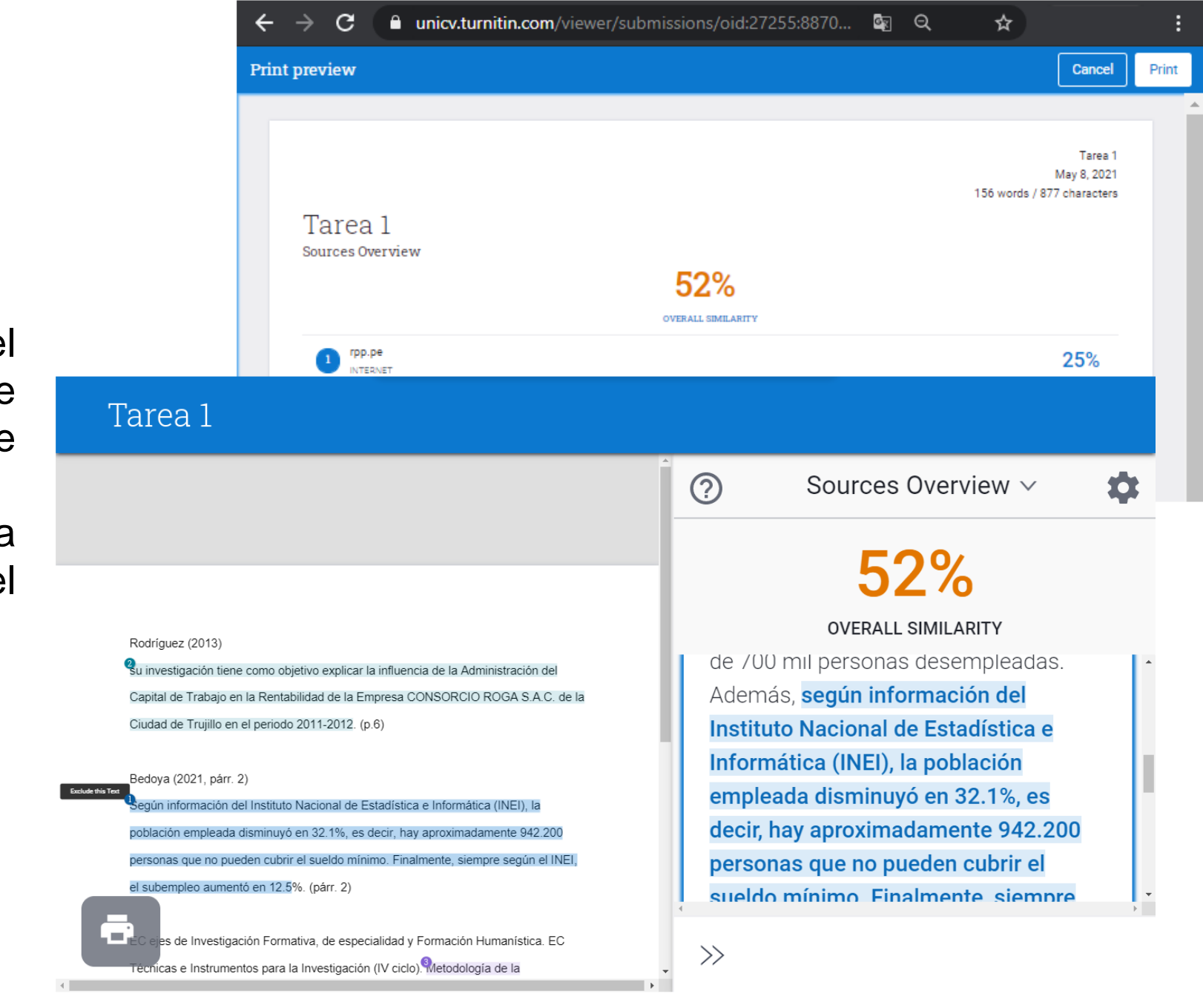

# Draft Coach

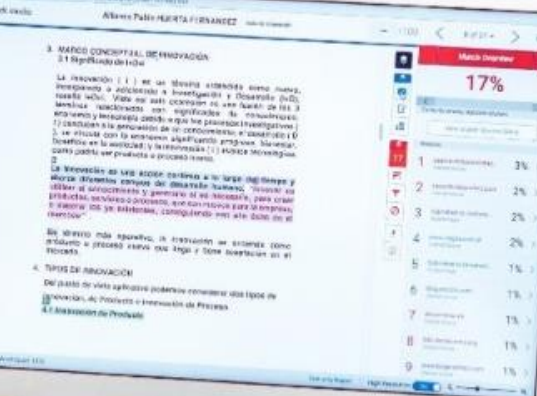

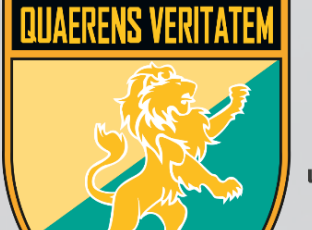

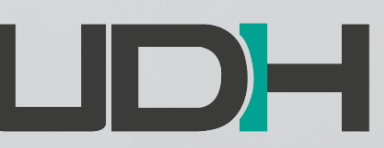

UNIVERSIDAD DE HUANUCO

http://www.udh.edu.pe

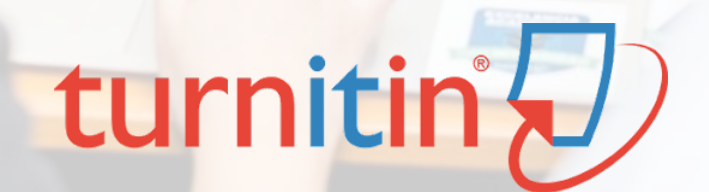

### D feedback studio

A DESCRIPTION OF THE OWNER.